VERSION: A1.1

# User Manua Zeliox ECO APP (4G)

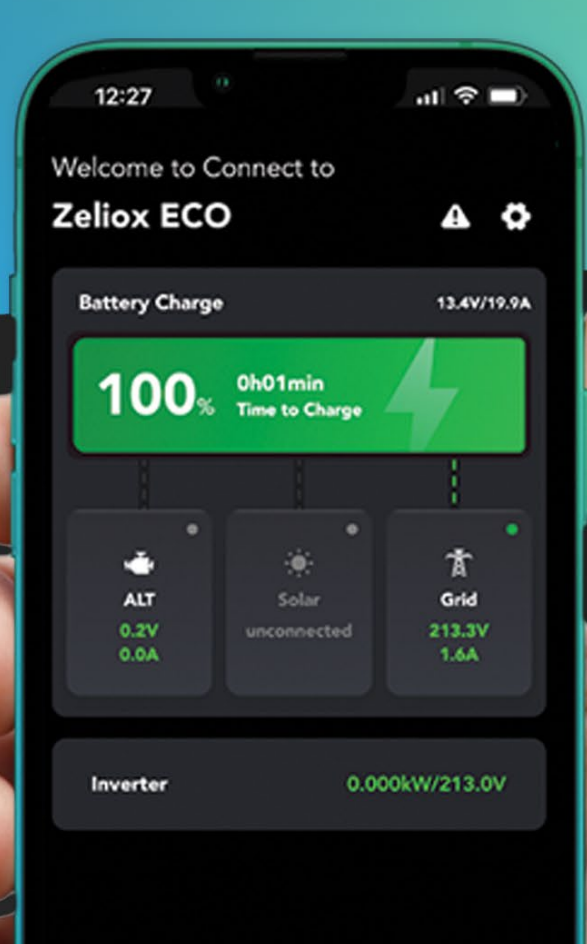

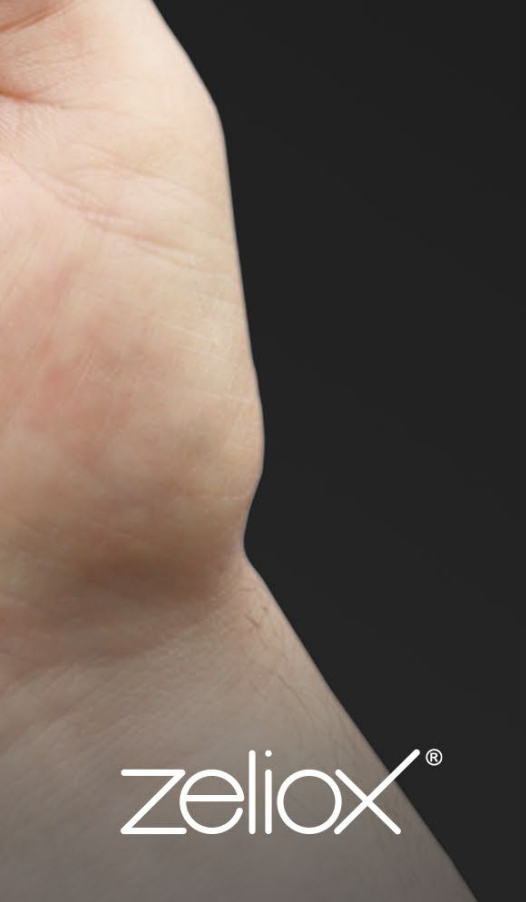

ENGLISH

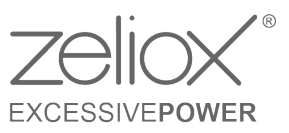

## Content

| Cont                                                 | ent                                                                                                    | 2                                            |
|------------------------------------------------------|----------------------------------------------------------------------------------------------------|----------------------------------------------|
| 1 V                                                  | Viring                                                                                                    | 1                                            |
| 2 ι                                                  | Jpgrade system software                                                                                                    | 2                                            |
| 3 5                                                  | Settings                                                                                                    | 3                                            |
| 4 F                                                  | ault/alarm list                                                                                                    | 15                                           |
| 4.1<br>4.2<br>4.3<br>4.4<br>4.5<br>4.6<br>4.7<br>4.8 | PCU centralized controller fault display<br>PCU centralized controller alarm display<br>BMS fault display<br>BMS alarm display<br>Inverter fault display<br>Inverter alarm display<br>MPPT solar charge controller fault display<br>MPPT solar charge controller alarm display | 15<br>15<br>15<br>16<br>17<br>18<br>18<br>19 |
| 4.9<br>4.1                                           | 0 Booster Charger alarm display                                                                                                    | 20<br>20                                     |
|                                                      |                                                                                                    |                                              |

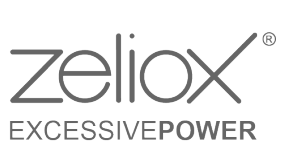

# 1 Wiring

#### Assembling the Data Stick and plugging it into the system

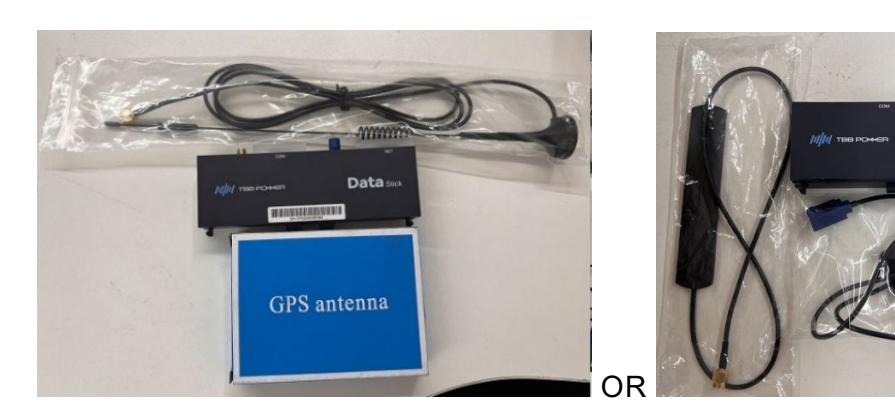

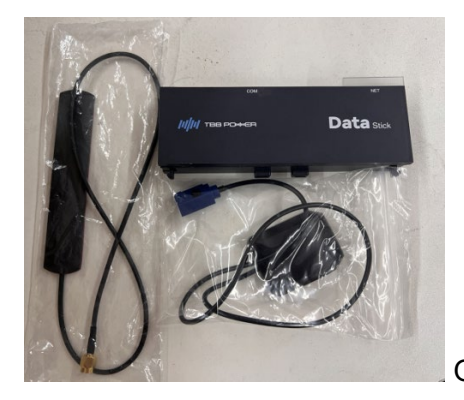

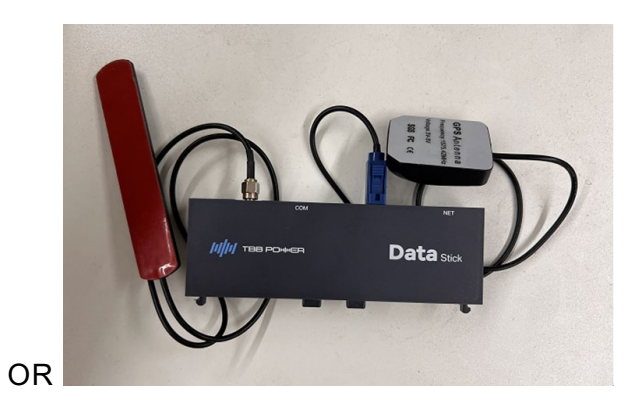

Datas

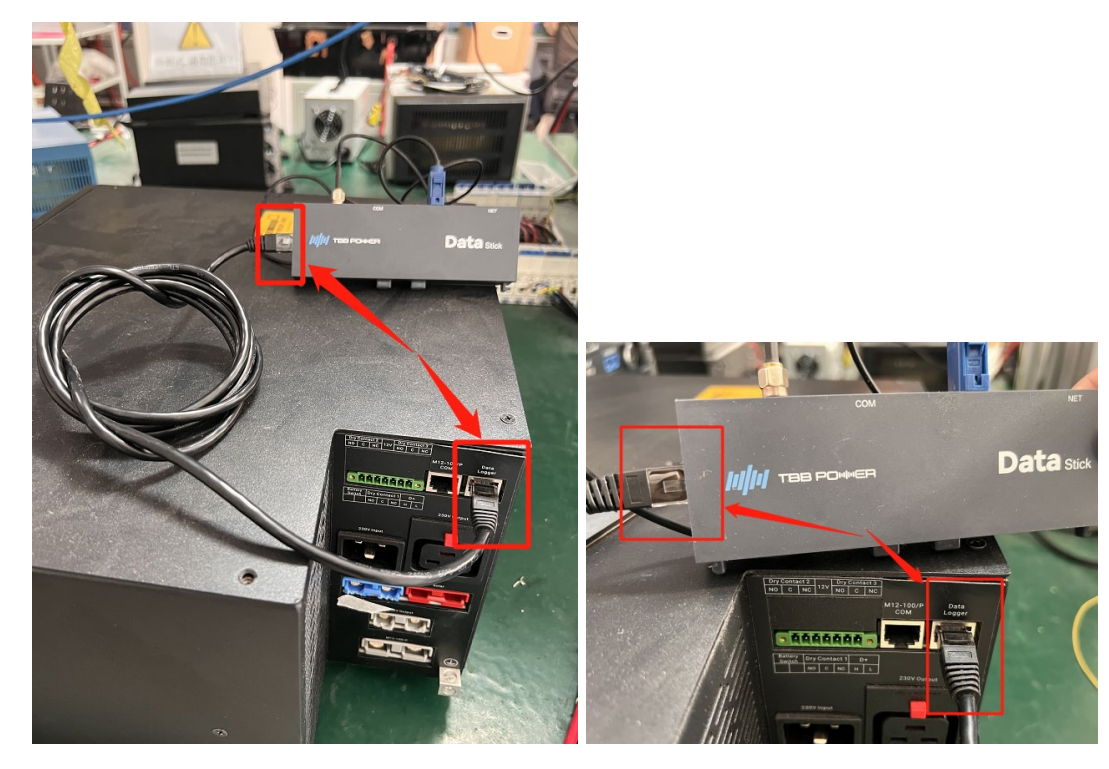

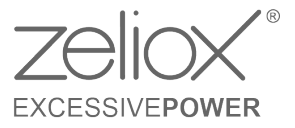

#### 2 Upgrade system software

Check the PCU software version first.

Please upgrade PCU software to the newest version : V1.19

| Zeliox_ECO_Software_V1.19<br>Nor(1).pac |  |
|-----------------------------------------|--|
| 52.0K                                   |  |

Note: After you completed the updating of the PCU, you need to Restore Default Settings of ECO through the APP, otherwise the new function of "charging current setting" will not be effective.

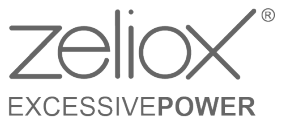

#### 3 Settings

3.1 Delete the previous Zeliox ECO APP first, and then scan the code to download the new version

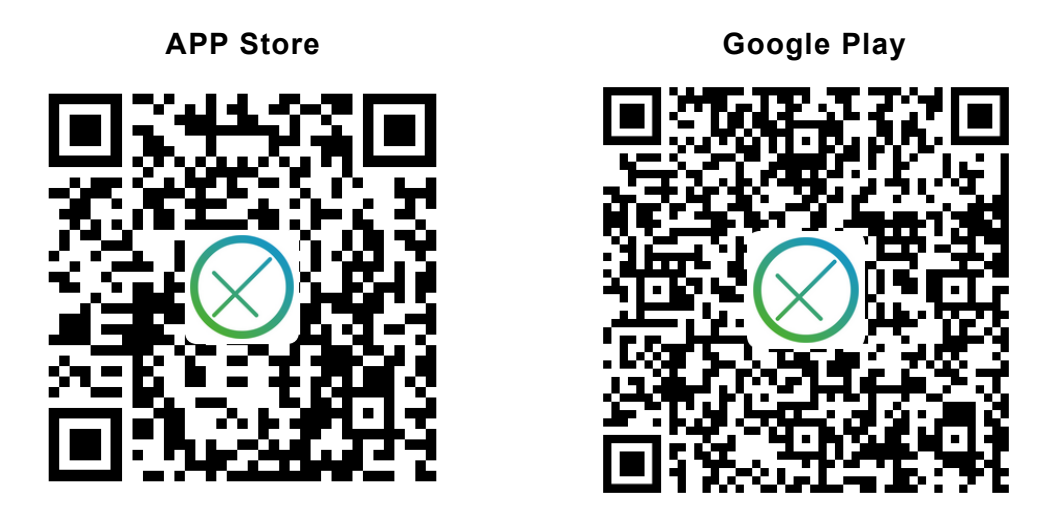

3.2 Open APP, allow location and Bluetooth access. Location information cannot be displayed if it is not allowed.

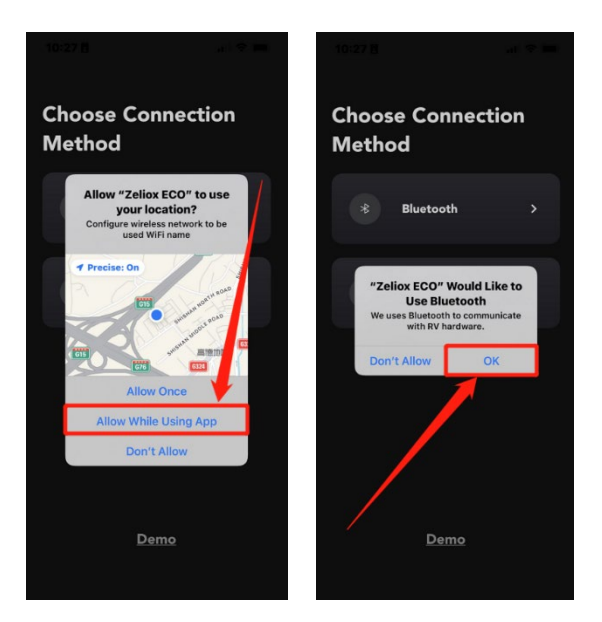

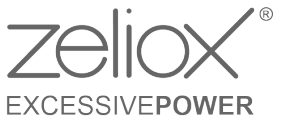

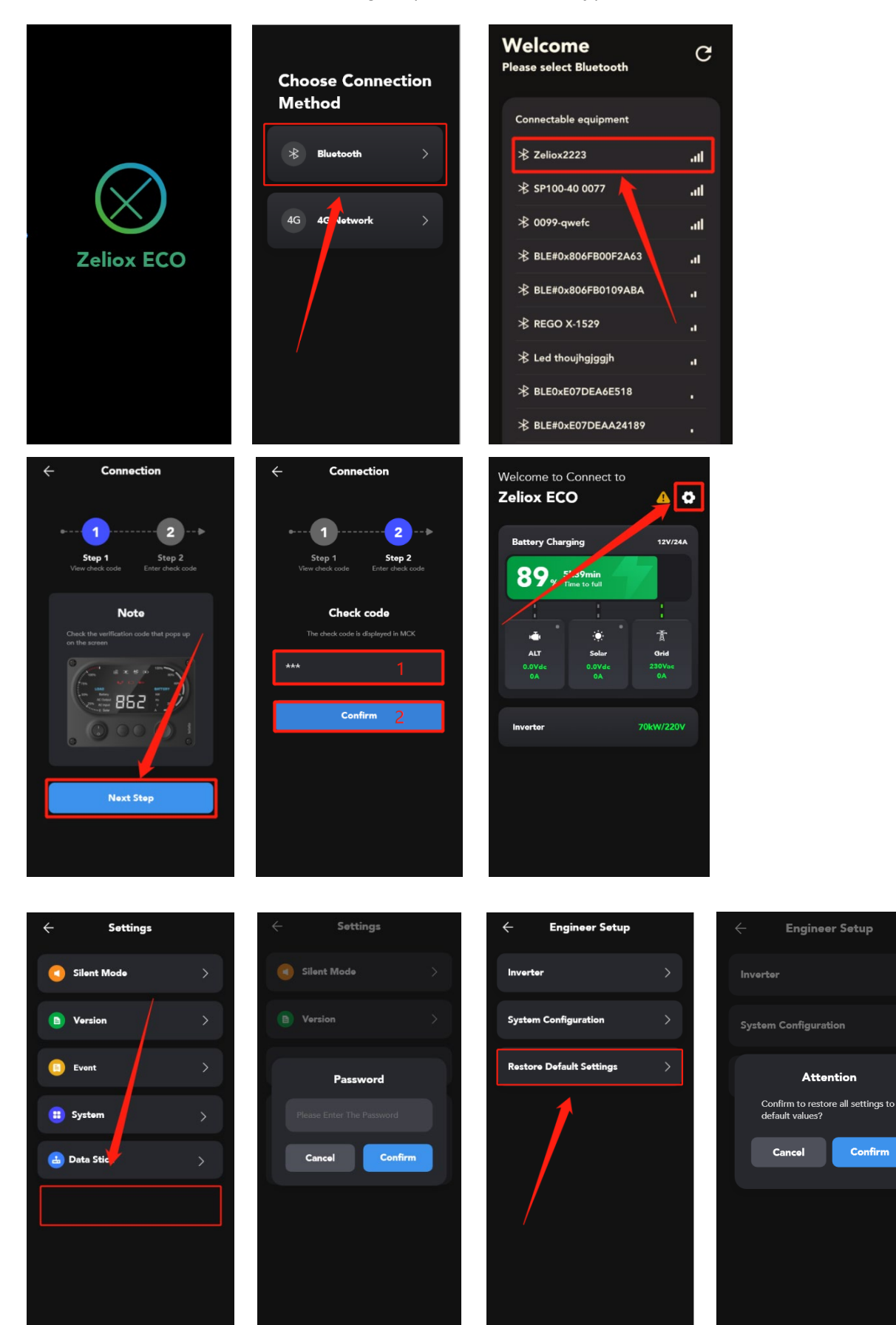

#### 3.3 How to restore default settings? (When necessary)

Confirm

3.4 Exit the app and go to the following page, choose "4G Network" and "Register"

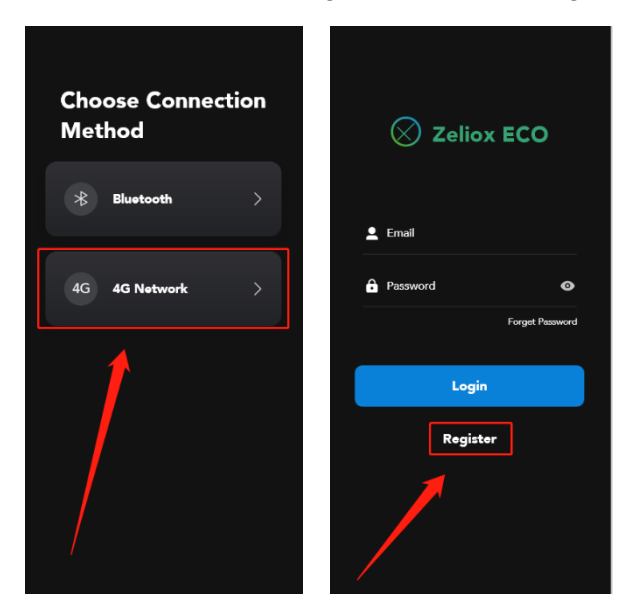

3.5 Enter your email correctly,

Click "Obtain", go to the mailbox to receive the check code

Enter the verification code and password and click Register

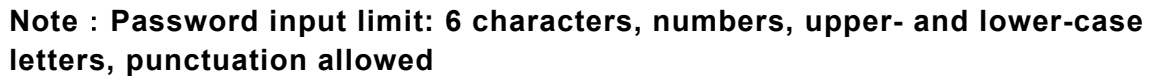

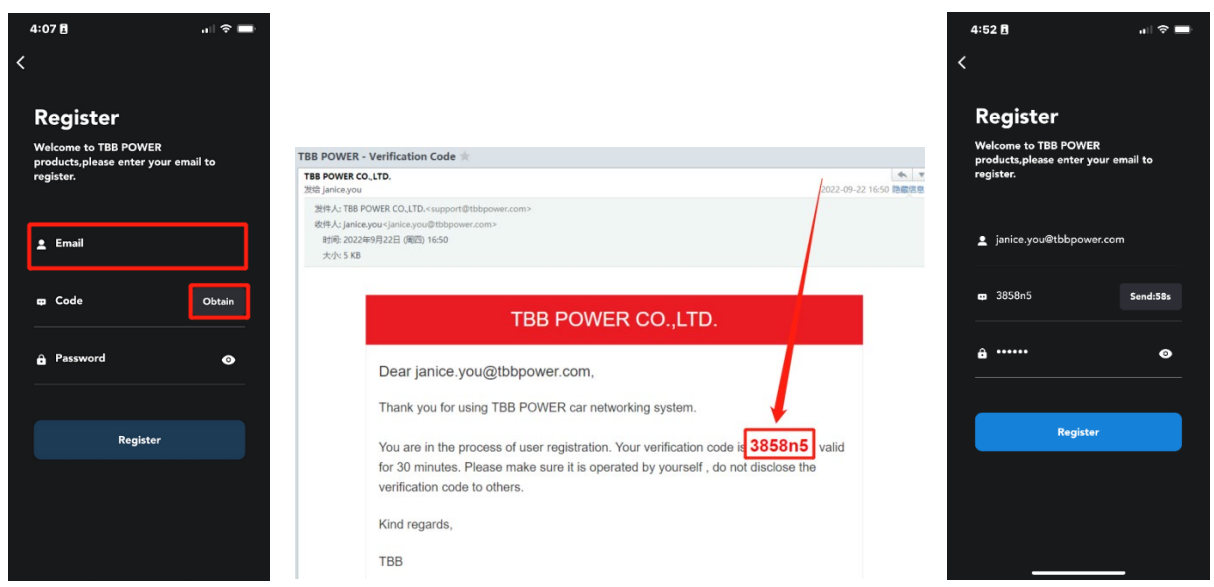

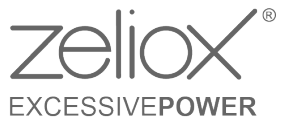

3.6 Go back to the login page and enter your email and password. Add a vehicle after login

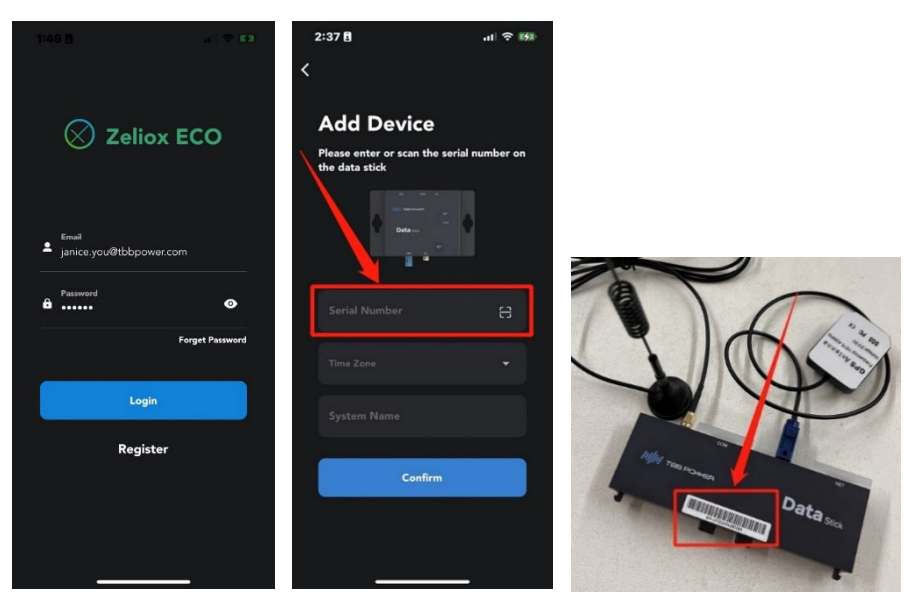

3.7 Please check if you are connected to our Solar Mate product, click "Confirm"

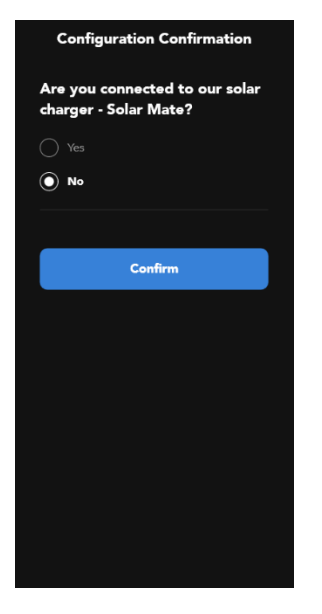

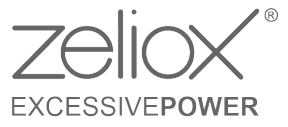

3.8 View device information after successful addition

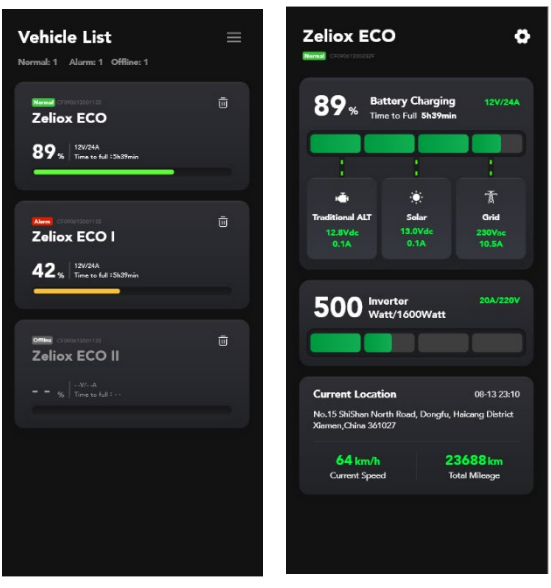

3.9 Click on the battery area on the home page to go to the battery details page.

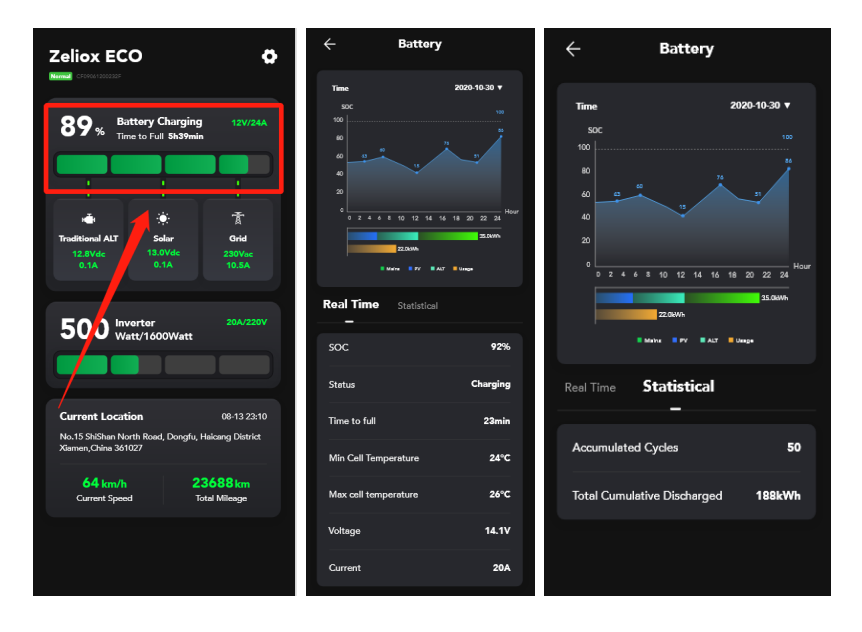

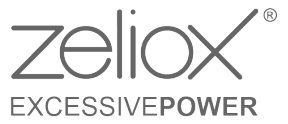

3.10 Click on the inverter area on the home page to go to the inverter details page.

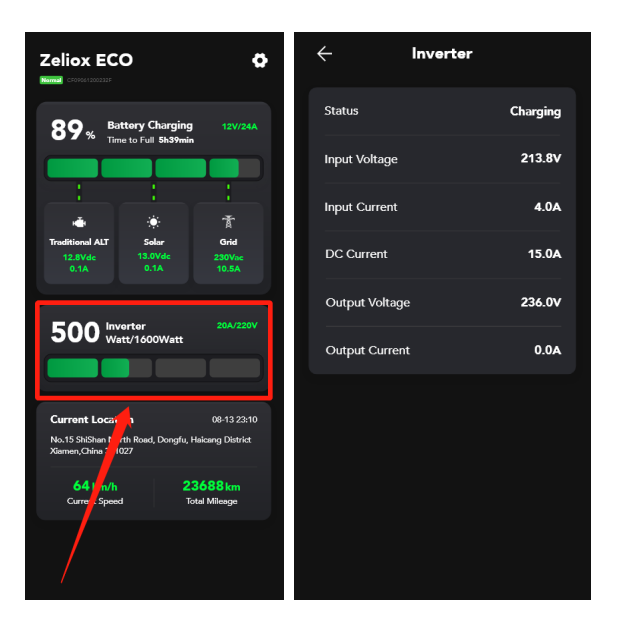

3.11 Click the Current Location area on the home page to go to the Current Location details page.

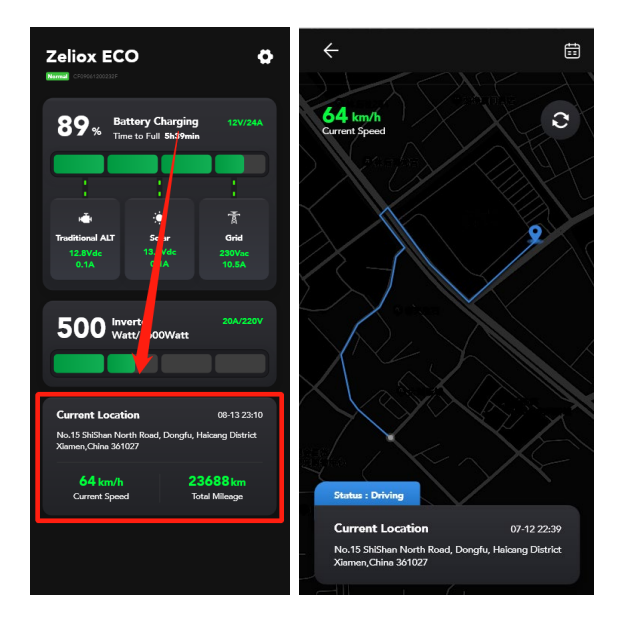

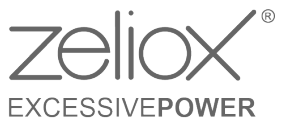

3.12 Click on the settings icon on the home page to go to the setting page.

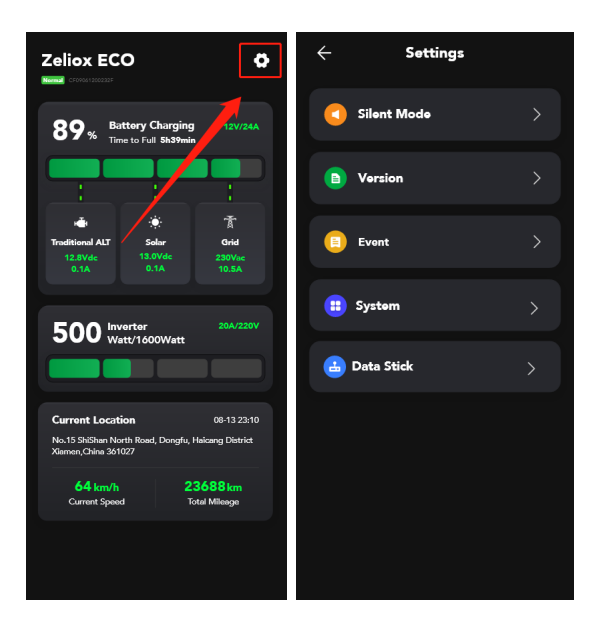

3.13 Click "Silent Mode" to set Silent Mode on or off

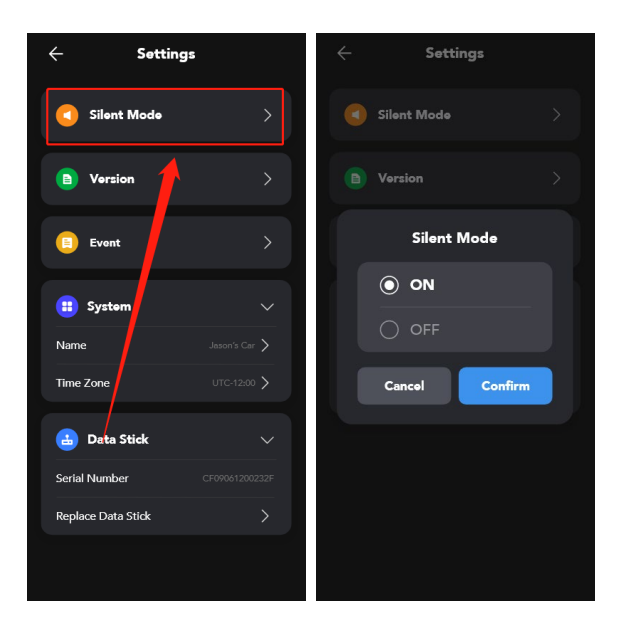

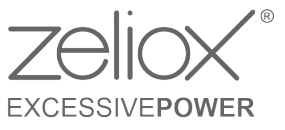

3.14 Click "Version", view system software versions

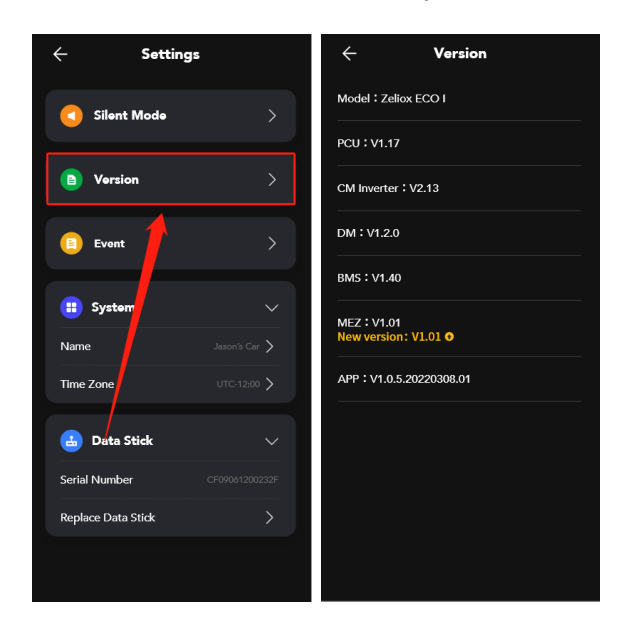

3.15 Click on the new version to upgrade your device, please note: Do not power off during the update process

| ← Version                          | ← Version                                 | $\leftarrow$ Version                 | ← Version            |
|------------------------------------|-------------------------------------------|--------------------------------------|----------------------|
| Model : Zeliox ECO I               | Model : Zeliox ECO I                      | Model : Zeliox ECO I                 | Model:Zeliox ECO I   |
| PCU : V1.17                        | PCU : V1.17                               | PCU : V1.17                          | PCU : V1.17          |
| CM Inverter : V2.13                | CM Inverter : V2.13                       | CM Inverter : V2.13                  | CM Inverter : V2.13  |
| DM : V1.2.0                        | c<br>Firmware undate                      | DM : V1.2.0                          | DM : V1.2.0          |
| BMS:V1.40                          | :: V1.40 Do not power off and operate the | E Updating                           | Attention            |
| ME2 +V4.01<br>New version: V1.01 O |                                           | Current progress: 20%                | continue to update ? |
| APP : V1.0.5.2                     | Cancel Confirm                            | Firmware updating, do not power off! | Cancel Confirm       |
|                                    |                                           |                                      |                      |

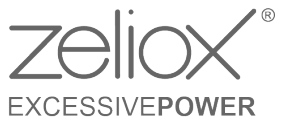

| ← Version                                                                  |  |
|----------------------------------------------------------------------------|--|
|                                                                            |  |
|                                                                            |  |
|                                                                            |  |
|                                                                            |  |
| Updating                                                                   |  |
| Current progress: 100%                                                     |  |
|                                                                            |  |
| Update successful! Data Stick is<br>rebooting, expected to take 3 minutes. |  |
|                                                                            |  |
|                                                                            |  |
|                                                                            |  |
|                                                                            |  |
|                                                                            |  |
|                                                                            |  |
|                                                                            |  |

3.16 Click "Event", view system events.

| ← Settings                   | ← Event                                                 |
|------------------------------|---------------------------------------------------------|
| Silent Mode >                | <b>Bi-directional Invorter [11]</b><br>2020-10-19 18:59 |
| Version >                    | Wireless Data Logger<br>2020-10-19 18:59                |
| Event                        | MPPT Solar Charge Controller<br>2020-10-19 18:59        |
| : System 🖌 🗸 🗸               | 2020-10-19 18:59<br>MPPT Solar Charge Controller        |
| Name Jason's Car >           | 2020-10-19 18:59<br>Battory Guard Daviso                |
|                              | 2020-10-19 18:59                                        |
| Seri I Number CF09061200232F |                                                         |
| Replace Data Stick >         |                                                         |
|                              |                                                         |

3.17 Click on "System", rename the system name or set the time zone.

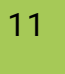

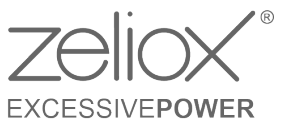

| ← Settings                   | Settings                 | ← Settings     |
|------------------------------|--------------------------|----------------|
| Silent Mode                  | Silent Mode              | Silent Mode    |
| Version >                    | E Version >              | Time Zone      |
| Event >                      | Edit Name                | • UTC-12:00    |
| 💼 System 🗸 🗸                 | Current Name: Zellox ECO | O UTC-11:00    |
| Name Jason's Car >           |                          | O UTC-10:00    |
| Time Zone UTC-12:00 >        | Cancel Confirm           | O UTC-09:30    |
| 占 Data Stick 🗸 🗸             |                          | Cancel Confirm |
| Serial Number CF09061200232F |                          |                |
| Replace Data Stick           |                          |                |
|                              |                          |                |

3.18 Click on "Data Stick" to view the serial number or choose to replace the device.

| ← Set              | tings                        | ÷                                                             |
|--------------------|------------------------------|---------------------------------------------------------------|
| Silent Mode        | • •                          | Old Device<br>Serial Number:CF09061200232F                    |
| Version            | >                            | New Device                                                    |
| 📋 Event            | >                            | Please enter or scan the serial number on the new data stick: |
| 😑 System           | ~                            | Serial Number                                                 |
| Name<br>Time Zone  | Jason's Car ><br>UTC-12:00 > | Confirm                                                       |
| 🔒 Data Stick       | ~                            |                                                               |
| Serial Number      | CF09061200232F               | Афи накинонен                                                 |
| Replace Data Stick | >                            | Datasion                                                      |
|                    |                              | i •                                                           |

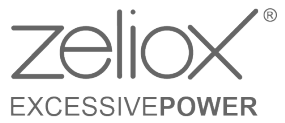

3.19 If you are a professional engineer, click on the area five times in a row and enter the correct password (password: 1000) to enter the engineer setup page.

| ← Settings      | < Settings                |
|-----------------|---------------------------|
| Silent Mode     | Silent Mode               |
| Version         | B Version >               |
| Event           | Password                  |
| 🚦 System >      | Please Enter The Password |
| 🛓 Data Stic 🛛 👌 | Cancel Confirm            |
|                 |                           |
|                 |                           |
|                 |                           |
|                 |                           |

3.20 Click on Inverter on the Engineer Settings page to go to the Inverter settings page.

| ← Engineer Setup           | ← Inverter                                                          |
|----------------------------|---------------------------------------------------------------------|
| Inverter >                 | <b>Note</b><br>Before setting, please turn the switch in the figure |
| System Configu             |                                                                     |
| Restore Defar t Settings > |                                                                     |
|                            | 1. Output Voltage                                                   |
| /                          | 240V >                                                              |
|                            | 2. Output Frequency                                                 |
|                            | 50Hz >                                                              |
|                            | 3. Max AC Charging Current                                          |
|                            | 60A >                                                               |
|                            |                                                                     |

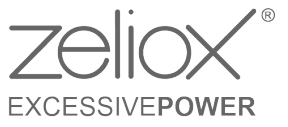

3.21 Click on System configuration on the Engineer Settings page to go to the Systemconfiguration page.

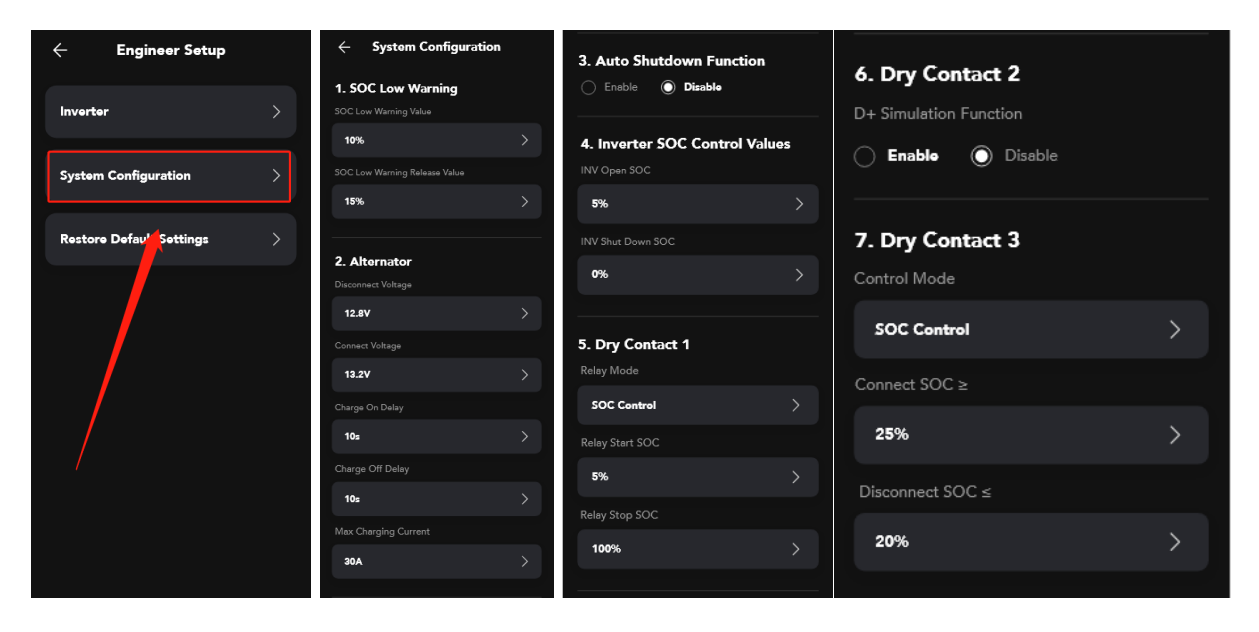

3.22 Click on "Restore Default Settings" on the Engineer Settings page to go to the Restore Default Settings page. Clicking "confirm" will restore the default settings.

| ← Engineer Setup           | ← Engineer Setup                                                        |
|----------------------------|-------------------------------------------------------------------------|
| Inverter >                 | Inverter >                                                              |
| System Configuration       | System Configuration                                                    |
| Restore Default Settings > | Attention                                                               |
|                            | Confirm to restore all settings to<br>default values?<br>Cancel Confirm |

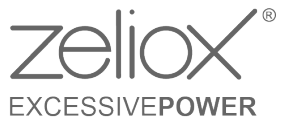

### 4 Fault/alarm list

#### 4.1 PCU centralized controller fault display

| Fault code (displayed on APP)                    | How to solve                                                                                           |
|--------------------------------------------------|----------------------------------------------------------------------------------------------------|
| PCU : AC out Impedance abnormal<br>protect[0000] | Check if there is a short circuit<br>between neutral and earth wire<br>or between live and earth wire. |

#### 4.2 PCU centralized controller alarm display

| Alarm code (displayed on<br>APP)             | How to solve                                                                                                    |
|----------------------------------------------|----------------------------------------------------------------------------------------------------|
| PCU : Inverter Offline<br>alarm[0080]        | Check whether the internal<br>communication wiring of the                                                                                                    |
| PCU : Booster Charger Offline<br>alarm[0081] | machine is normal. If there is still a fault, please contact the after-sales                                                                                                    |
| PCU:BMS Offline alarm[0082]                  | service.                                                                                                    |
| PCU:MPPT Charger Offline<br>alarm[0084]      | Check whether the MPPT settings<br>on the APP are correct;<br>Check whether the communication<br>wiring between MPPT and ECO is<br>normal.<br>If there is still a fault, please<br>contact the after-sales service. |
| PCU:Battery Low SOC<br>alarm[0090]           | The battery SOC is low, please charge it in time.                                                                                                    |
| PCU : Internal abnormal<br>alarm[0001]       | Power off the machine and restart it, if there is still a fault, please                                                                                                    |
| PCU : Internal abnormal<br>alarm[0002]       | contact the after-sales service.                                                                                                    |

#### 4.3 BMS fault display

| Fault code (displayed on APP)                   | How to solve                                                                                                    |
|-------------------------------------------------|----------------------------------------------------------------------------------------------------|
| BMS : Battery Overvoltage<br>protect[A001]      | Please remove the external<br>charger or reduce the<br>charging voltage of the<br>charger.                                                      |
| BMS:Battery Undervoltage<br>protect[A002]       | Please charge it in time.                                                                                                    |
| BMS : Battery Over temperature<br>protect[A003] | The battery temperature is<br>too high, please wait for the<br>battery to cool down; please<br>move the machine to a well-<br>ventilated place. |
| BMS : Battery Low temperature<br>protect[A004]  | The ambient temperature is too low, please connect to                                                                                           |

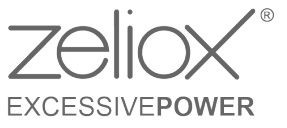

|                                                       | the charging source and wait for heating.                                                                                                    |
|-------------------------------------------------------|----------------------------------------------------------------------------------------------------|
| BMS : Battery Discharge Over current<br>protect[A007] | The load is too large, please reduce the load.                                                                                                  |
| BMS : Battery Charge Over current<br>protect[A008]    | Please remove the external<br>charger or reduce the<br>charging current of the<br>external charger.                                             |
| BMS : Internal abnormal<br>protect[A00B]              | Power off the machine and<br>restart it, if there is still a<br>fault, please contact the<br>after-sales service.                               |
| BMS : Outside Overvoltage<br>protect[A00E]            | Please remove the external<br>charger or reduce the<br>charging voltage of the<br>external charger.                                             |
| BMS : Over temperature<br>protect[A00F]               | The battery temperature is<br>too high, please wait for the<br>battery to cool down; please<br>move the machine to a well-<br>ventilated place. |

#### 4.4 BMS alarm display

| Alarm code (displayed on APP)                          | How to solve                                                                                                    |
|--------------------------------------------------------|----------------------------------------------------------------------------------------------------|
| BMS : Battery Overvoltage alarm[A081]                  | Please remove the<br>external charger or<br>reduce the charging<br>voltage of the charger.                                                     |
| BMS : Battery Undervoltage<br>alarm[A082]              | Please charge it in time.                                                                                                    |
| BMS : Battery Disharge Over<br>temperature alarm[A083] | The battery temperature<br>is too high, please wait for<br>the battery to cool down;<br>please move the machine<br>to a well-ventilated place. |
| BMS : Battery Disharge Low<br>temperature alarm[A084]  | The ambient temperature<br>is too low, please connect<br>to the charging source<br>and wait for heating.                                       |
| BMS : Battery Discharge Over current<br>alarm[A087]    | The load is too large, please reduce the load.                                                                                                 |
| BMS : Battery Charge Over current<br>alarm[A088]       | Please remove the<br>external charger or<br>reduce the charging<br>current of the external<br>charger.                                         |
| BMS : Internal abnormal alarm[A08B]                    | Please check the internal communication cable.                                                                                                 |
| BMS : Battery Charge Over temperature<br>alarm[A08D]   | The battery temperature<br>is too high, please wait for<br>the battery to cool down;                                                           |

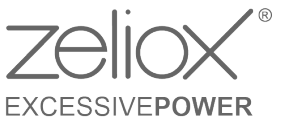

|                                                  | please move the machine to a well-ventilated place.                                                                                            |
|--------------------------------------------------|----------------------------------------------------------------------------------------------------|
| BMS : Battery Charge Low temperature alarm[A08E] | The ambient temperature<br>is too low, please connect<br>to the charging source<br>and wait for heating.                                       |
| BMS : Over temperature alarm[A08F]               | The battery temperature<br>is too high, please wait for<br>the battery to cool down;<br>please move the machine<br>to a well-ventilated place. |

#### 4.5 Inverter fault display

| Fault code (displayed on APP)                      | How to solve                                                                                                    |
|----------------------------------------------------|----------------------------------------------------------------------------------------------------|
| Inverter : Internal abnormal<br>protect[1003]      | Power off the machine and restart it, if there is still a fault,                                                                                                    |
| Inverter : Internal abnormal<br>protect[1006]      | please contact the after-sales service.                                                                                                    |
| Inverter : Internal abnormal<br>protect[1007]      |                                                                                                    |
| Inverter : Internal abnormal<br>protect[100F]      |                                                                                                    |
| Inverter : Internal abnormal<br>protect[100A]      | Check the ventilation of the machine and whether the fan is working normally.                                                                                                    |
| Inverter : Over temperature<br>protect[1004]       | 1. Check the ventilation of the machine and whether the fan is                                                                                                    |
| Inverter : Over temperature<br>protect[1005]       | 2. The ambient temperature is too high.                                                                                                    |
| Inverter : AC Output<br>ShortCutprotect[1008]      | Check whether there is a load short circuit in the AC output circuit.                                                                                                    |
| Inverter:AC Output over load<br>protect[1009]      | The AC load is too heavy, please reduce the load.                                                                                                    |
| Inverter : AC Output low voltage<br>protect[100C]  | Check whether there is a load<br>short circuit in the AC output<br>circuit. Power off the machine<br>and restart, if there is still a<br>fault, please contact the after-<br>sales service. |
| Inverter : AC Output over current<br>protect[100D] | Check whether there is a load<br>short circuit in the AC output<br>circuit.<br>The AC load is too heavy,<br>please reduce the load.                                                         |

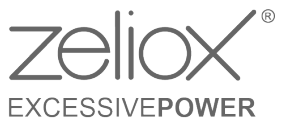

#### 4.6 Inverter alarm display

| Alarm code (displayed on APP)                 | How to solve                                                                                                    |
|-----------------------------------------------|----------------------------------------------------------------------------------------------------|
| Inverter : AC Output over load<br>alarm[1083] | Reduce AC output load.                                                                                                    |
| Inverter : Internal abnormal alarm[1084]      | Completely turn off the machine,<br>open the cover to check the                                                                                                    |
| Inverter : Internal abnormal<br>alarm[1085]   | temperature sensor, and then<br>turn it on again. If there is still a<br>fault, please contact the after-<br>sales service.                                                                         |
| Inverter : Internal abnormal<br>alarm[1087]   | Completely turn off the machine,<br>open the cover to check the<br>internal fan connection, and then<br>turn it on again. If there is still a<br>fault, please contact the after-<br>sales service. |
| Inverter : Internal abnormal<br>alarm[108D]   | Check inverter parameter settings (Lithium battery, AC couple)                                                                                                    |
| Inverter : Internal abnormal<br>alarm[108F]   | Completely turn off the machine,<br>check the internal connection<br>cables, and turn it on again. If<br>there is still a fault, please<br>contact the after-sales service.                         |
| Inverter : AC input abnormal<br>alarm [1090]  |                                                                                                    |
| Inverter : AC input abnormal<br>alarm [1091]  |                                                                                                    |
| Inverter : AC input abnormal<br>alarm [1092]  | Check the AC input source and connections.                                                                                                    |
| Inverter : AC input abnormal<br>alarm [1093]  |                                                                                                    |
| Inverter : AC input abnormal<br>alarm [1094]  |                                                                                                    |
| Inverter : AC input abnormal<br>alarm [1095]  | Check the AC input neutral wire,<br>live wire and ground wire<br>connection.                                                                                                    |

#### 4.7 MPPT solar charge controller fault display

| Fault code (displayed on APP)      | How to solve                 |
|------------------------------------|------------------------------|
| MPPT Charger : PV Input over       | Check PV input voltage and   |
| voltage protect[4000]              | connection.                  |
| MPPT Charger : Output over current | Check whether the MPPT       |
| protect[4004]                      | charger output connection is |
| MPPT Charger : Output over current | short-circuited.             |
| protect[4005]                      |                              |

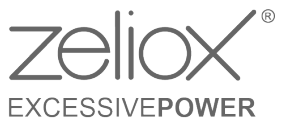

| MPPT Charger : Over temperature<br>protect[4006]  | The ambient temperature is<br>too high, please place the<br>MPPT charger in a well-<br>ventilated environment.           |
|---------------------------------------------------|----------------------------------------------------------------------------------------------------|
| MPPT Charger : Over temperature<br>protect[4007]  |                                                                                                    |
| MPPT Charger : Internal abnormal<br>protect[4008] | Power off the MPPT charger<br>and restart it. If there is still<br>a problem, please contact<br>the after-sales service. |
| MPPT Charger : Internal abnormal<br>protect[4009] |                                                                                                    |
| MPPT Charger : Internal abnormal<br>protect[400A] |                                                                                                    |
| MPPT Charger : Internal abnormal<br>protect[400B] |                                                                                                    |
| MPPT Charger : Remote OFF<br>protect[400C]        | Check whether the EPO dry<br>contact (Remote OFF) of the<br>MPPT charger is<br>disconnected.                             |

#### 4.8 MPPT solar charge controller alarm display

| Alarm code (displayed on APP)                     | How to solve                                                                                                    |
|---------------------------------------------------|----------------------------------------------------------------------------------------------------|
| MPPT Charger : Output over<br>current alarm[4082] | Check whether the MPPT<br>charger output connection is<br>short-circuited.                                                                                                    |
| MPPT Charger : Battery Disconnect<br>alarm[4083]  | Check the connection between<br>the output of the MPPT<br>charger and the ECO                                                                                                    |
| MPPT Charger : Internal abnormal<br>alarm[4084]   | Check the connection of the<br>temperature sensor inside the<br>MPPT charger, and then<br>power it on again. If there is<br>still a fault, please contact the<br>after-sales service.                               |
| MPPT Charger : Internal abnormal<br>alarm[4086]   | Completely power off the<br>MPPT charger, open the cover<br>to check the connection of the<br>internal fan, and then power it<br>on again. If there is still a fault,<br>please contact the after-sales<br>service. |
| MPPT Charger : Internal abnormal<br>alarm[4089]   | Completely power off the<br>MPPT charger, check the<br>internal connection cables,<br>and then power it on again. If<br>there is still a fault, please<br>contact the after-sales service.                          |
| MPPT Charger : Internal abnormal<br>alarm[408D]   | Check the connection of the<br>internal temperature sensor of<br>the MPPT, and then power on<br>again. If there is still a fault,<br>please contact the after-sales<br>service.                                     |

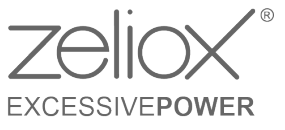

#### 4.9 Booster Charger fault display

| Fault code (displayed on APP)                                                                   | How to solve                                                                                                    |
|-------------------------------------------------------------------------------------------------|----------------------------------------------------------------------------------------------------|
| Booster Charger1 : ALT Input over<br>voltage protect[9002]<br>Booster Charger1 : ALT Input over | Check alternator input<br>voltage and<br>connections.                                                                                                    |
| Booster Charger1 : Output over current<br>protect[9005]                                         | Power off the machine<br>and restart, if there is<br>still a fault, please<br>contact the after-sales<br>service.                                                   |
| Booster Charger1:Output over current<br>protect[9006]                                           |                                                                                                    |
| Booster Charger1:Over temperature<br>protect[9007]                                              | <ol> <li>Check the ventilation<br/>of the machine;</li> <li>The ambient<br/>temperature is too high,<br/>put it in a place with a<br/>lower temperature.</li> </ol> |
| Booster Charger1:Over temperature<br>protect[9008]                                              |                                                                                                    |
| Booster Charger1 : Low temperature<br>protect[9009]                                             | Power off the machine<br>and restart, if there is<br>still a fault, please<br>contact the after-sales<br>service.                                                   |
| Booster Charger1 : Internal abnormal<br>protect[900A]                                           | Power off the machine and restart, if there is                                                                                                    |
| Booster Charger1 : Internal abnormal<br>protect[900B]                                           | still a fault, please<br>contact the after-sales                                                                                                    |
| Booster Charger1 : Internal abnormal<br>protect[900C]                                           | service.                                                                                                    |

#### 4.10 Booster Charger alarm display

| Alarm code (displayed on APP)                            | How to solve                                                               |
|----------------------------------------------------------|----------------------------------------------------------------------------|
| Booster Charger1 : ALT Input over voltage<br>alarm[9082] | Check alternator input voltage and                                         |
| Booster Charger1 : ALT Input low voltage<br>alarm[9083]  | connections.                                                               |
| Booster Charger1:Output over current<br>alarm[9084]      | Power off the machine<br>and restart, if there is<br>still a fault please  |
| Booster Charger1:Output over current<br>alarm[9085]      | contact the after-sales service.                                           |
| Booster Charger1 : Abnormal<br>communication alarm[9087] | Check the internal<br>communication cable, if<br>there is still a problem, |
| Booster Charger1 : Abnormal<br>communication alarm[9088] | please contact the after-sales service.                                    |

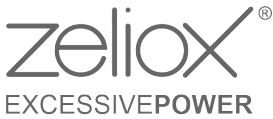

| Booster Charger1:Internal abnormal<br>alarm[908D]  | Power off the machine<br>and restart, if there is<br>still a fault, please<br>contact the after-sales<br>service. |
|----------------------------------------------------|----------------------------------------------------------------------------------------------------|
| Booster Charger1 : Over temperature<br>alarm[908F] | Please check the<br>ambient temperature                                                                           |
| Booster Charger1 : Low temperature<br>alarm[908F]  | around the machine.                                                                                               |

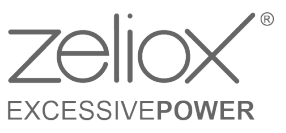

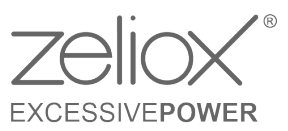

Zeliox Sales BV Spaarpot 13, 5667 KV, Geldrop The Netherlands www.zeliox.com

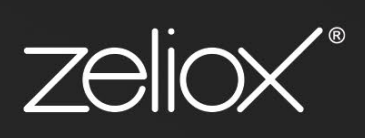